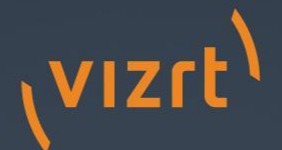

# Welcome

Troubleshooting Viz Graphic Hub

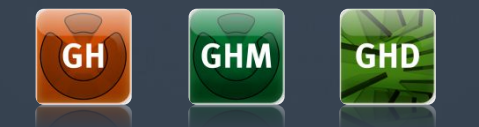

Requirements for a proper environment:

- Version numbers must be identical
- No Antivirus Software running
- Firewall turned off
- Proper network driver (DL380)
- Main NIC should be first one
- Fixed IP Adresses
- GH Manager should NOT be installed on a Cluster environment
- Deploy Agent should NOT be installed on a Cluster environment

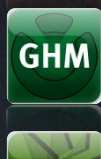

GHD

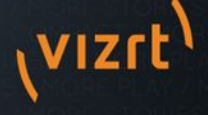

Standard tasks: Make sure, each machine can see the opposite one (ping, tracert, etc) Check NIC interfaces Disable Antivirus system Check Taskmanager for other processes

Backup any existing data directory Deinstall any previous version Move DataDirectory to d:\ Drive and install the software

NEVER share the data directory!!!

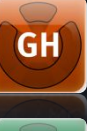

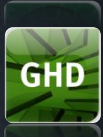

GHM

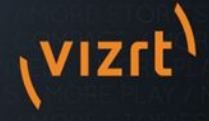

Replications means that every transaction performed on the primary server is immediately mirrored on the replication server.

Replication is based on Triggers based on changes. Do NOT expect that if you delete a file from the Replication server, it will be automatically restored.

This means, that a GH cluster is suitable for 24/7 environments but not 365 as a GH Cluster needs administrative tasks from time to time!

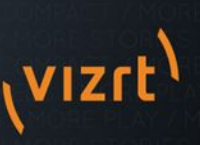

GH

GHM

GHD

Failover means that the main server becomes unavailable and all clients will be redirected to the replication server.

This can be caused by... hardware failure, software errors, power loss, network problems....

A regular Viz Art

After a failover a restart of the cluster is recommended!

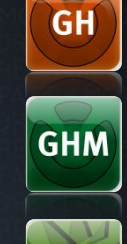

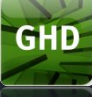

Keep an eye on your graphic hub: Monitor your server Journal entries and journal logs Configure Alerts Do Server Diffs

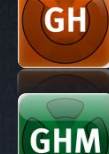

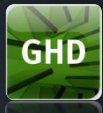

| Journal                                 |                                                          |                                                              | џ ×                                                       |
|-----------------------------------------|----------------------------------------------------------|--------------------------------------------------------------|-----------------------------------------------------------|
| 🗄 Journal 🗟 Messages (Chat) 🗄 Running d | eploy tasks 🛛 🐻 Scheduled deploy task                    | Finished deploy tasks                                        |                                                           |
| Journal filter 📮 🗙                      | VizDbServer@FLORITZ(Admin)                               |                                                              | Journal entry properties 🛛 📮 🗙                            |
| Server: VizDbServer@FLORITZ(Admin)      | Date V Application                                       | Level Subject                                                | Server: VizDbServer@FLORITZ                               |
| Applicat.: any                          | 28.02.2012 15:55:47 STSTEM<br>28.02.2012 15:54:46 SYSTEM | 802 Warning: Client connection lost.                         | Application: SYSTEM Date: 28.02.2012 15:04:02             |
|                                         | 28.02.2012 15:33:09 SYSTEM<br>28.02.2012 15:04:02 SYSTEM | 910 FATAL ERROR: Corrupted File det                          | UUID: P 6F176E1D-E2D3-4180-830DE3509F6082E1               |
| Date: anytime 💌 28.02.2012 16:00 💌      | 28.02.2012 15:03:53 SYSTEM<br>28.02.2012 15:03:53 SYSTEM | 10 Action Log: Create Object<br>10 Action Log: Create Object | Subject: FATAL ERROR: Corrupted File detected!            |
| and 28.02.2012 17:00                    | 28.02.2012 15:03:52 SYSTEM<br>28.02.2012 15:03:52 SYSTEM | 10 Action Log: Create Object<br>10 Action Log: Create Object | Description:<br>The system has a corrupted file detected. |
| like:                                   | 28.02.2012 15:03:52 SYSTEM<br>28.02.2012 15:03:52 SYSTEM | 10 Action Log: Create Object<br>10 Action Log: Create Object | Please try to restore this file via Viz Db Manager.       |
| not like:                               | 28.02.2012 15:03:52 SYSTEM<br>28.02.2012 15:03:51 SYSTEM | 10 Action Log: Create Object<br>10 Action Log: Create Object | Details:                                                  |
| Alerts: 🔲 Filter by selected alerts?    | 28.02.2012 15:03:51 SYSTEM<br>28.02.2012 15:03:51 SYSTEM | 10 Action Log: Create Object<br>10 Action Log: Create Object | Object information:                                       |
|                                         | 28.02.2012 15:03:48 SYSTEM<br>28.02.2012 15:03:48 SYSTEM | 10 Action Log: Create Object<br>10 Action Log: Create Object | Type: IMAGE Affected Files: 9                             |
|                                         | 28.02.2012 15:03:48 SYSTEM                               | 10 Action Log: Create Object                                 | Fror information:                                         |
|                                         | 30.747 journal entries found                             | VizDbServer@FLORITZ(Admin)                                   |                                                           |

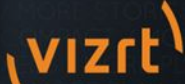

### **Testing replication**

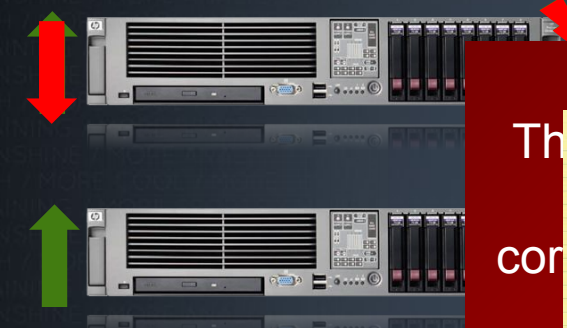

CREATE MORE

#### Make sure that no clients are working on

The main server has automatically taken over as the primary server in the cluster.

If everything went ok, your Cluster is ready to work in a real production environment. Gri Manager snows a reo label on Main Server and it's Folder structure

Main Server and it's Folder structuret) on Main Server

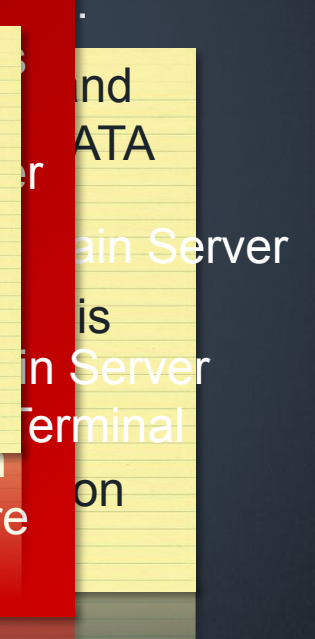

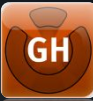

GHM

GHD

#### Realtime Mode

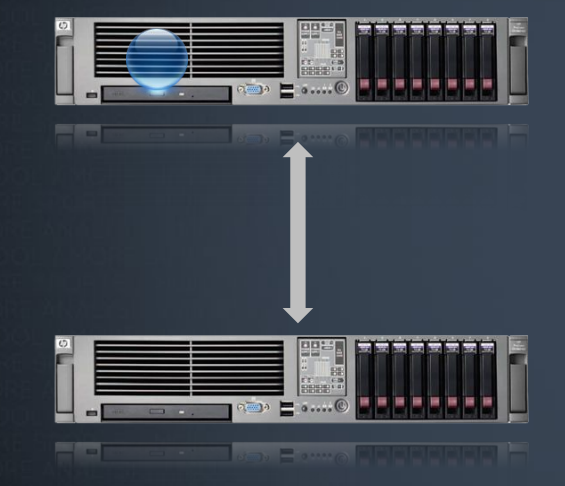

Every transaction performed on the primary server is immediately mirrored on the replication server

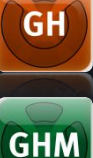

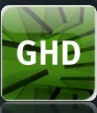

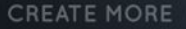

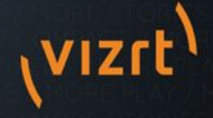

#### **Replication Mode**

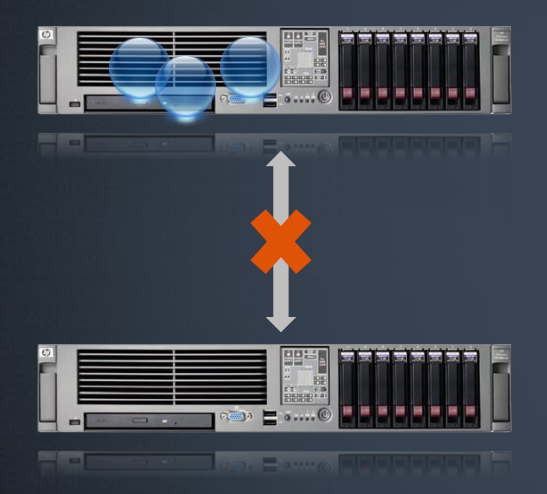

Aftenctonsing transformed to the primary server again.

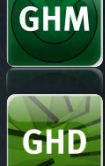

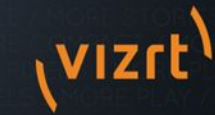

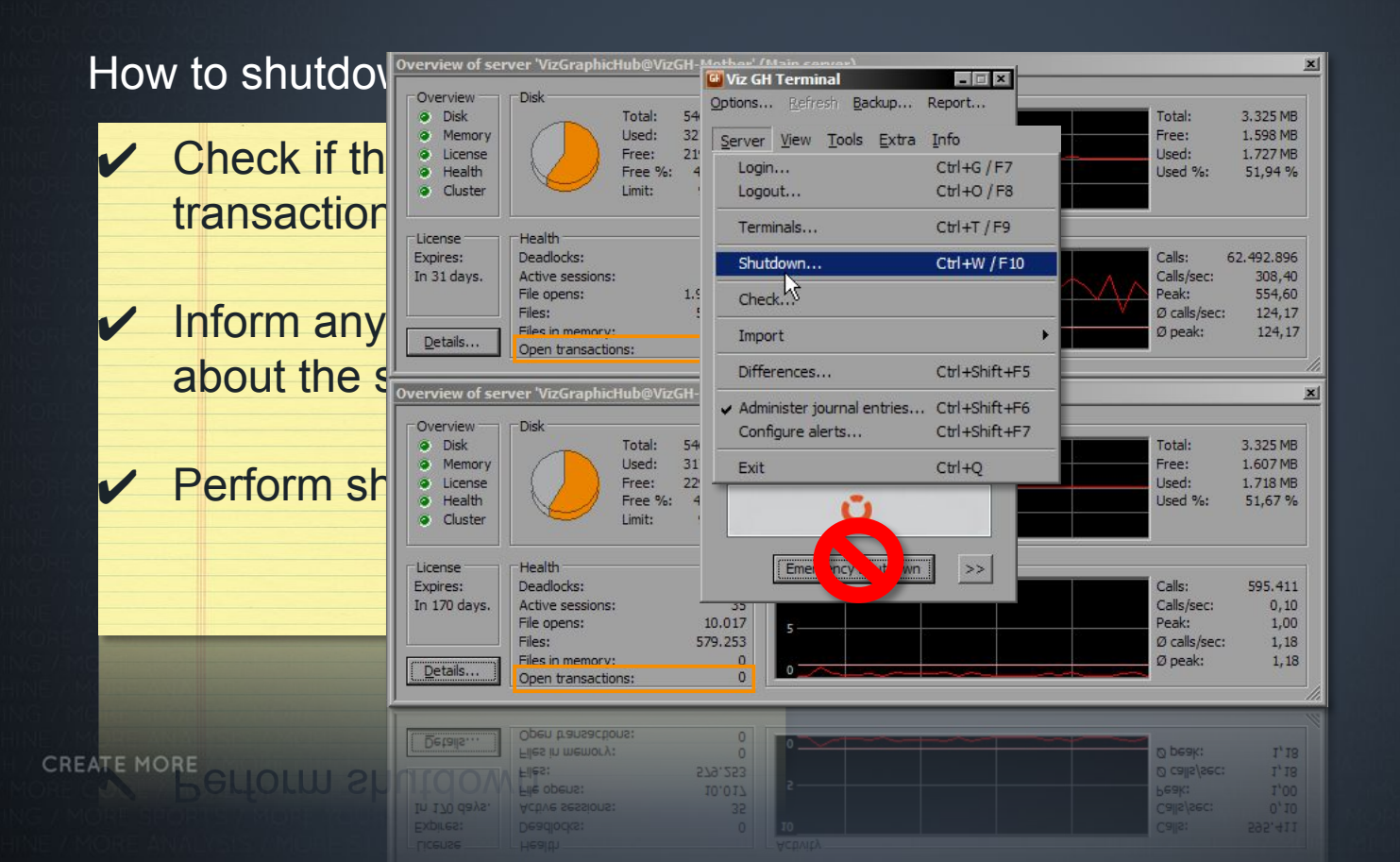

GHD

GHM

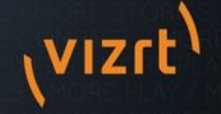

#### How to start a cluster

| <ul> <li>Terminal or Replication</li> <li>"Autostart checked?</li> <li>Check cor</li> </ul> | Main Server MUST be the first server<br>started.<br>The Replication server is started<br>automatically by the Main Server. | 1) |
|---------------------------------------------------------------------------------------------|----------------------------------------------------------------------------------------------------|----|
| Click the S                                                                                 | Start Button                                                                                                    |    |
| <ul> <li>Click the S</li> </ul>                                                             | start Button                                                                                                    |    |

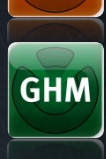

GH

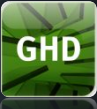

VIZC

Solve problems during startup

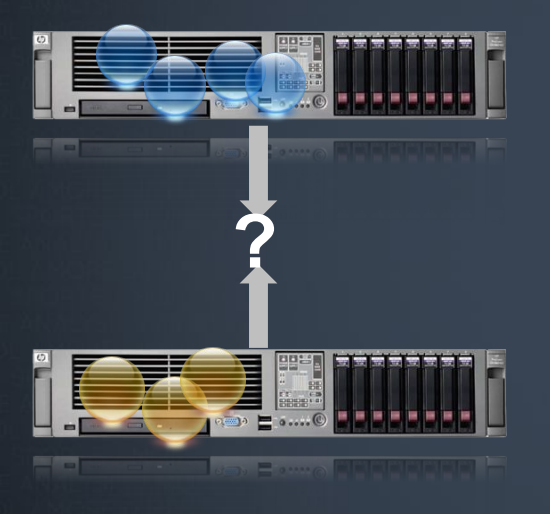

Startup fails, if both Main and Replication have open transactions, both machines will

GH

GHM

GHD

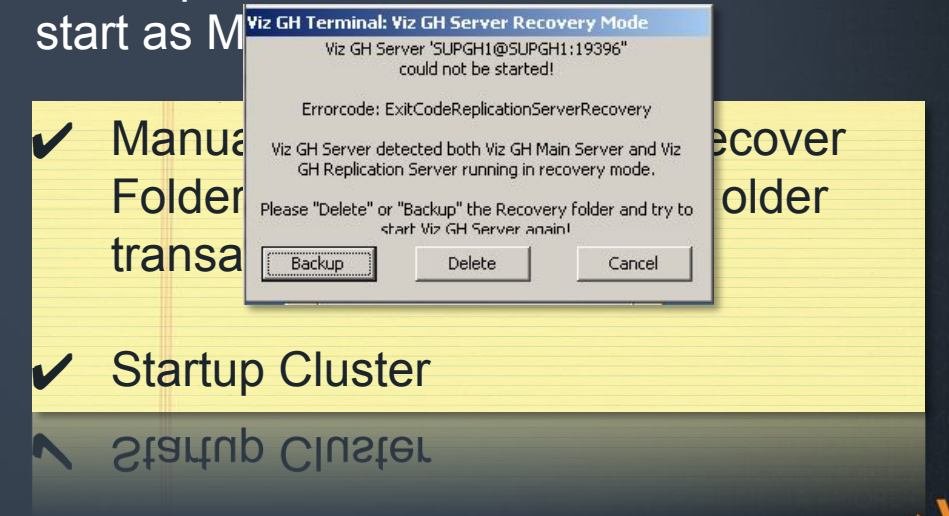

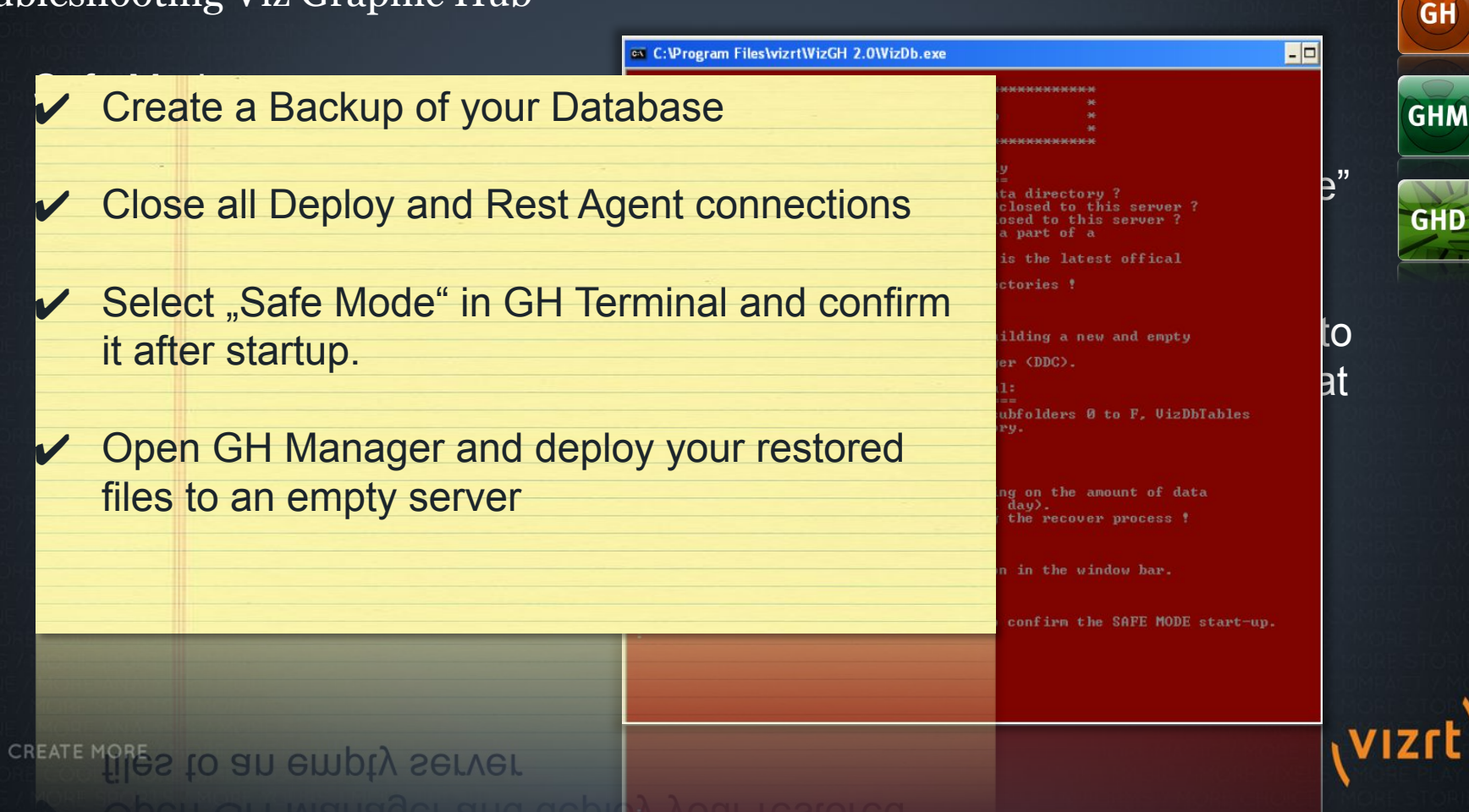

After switching from realtime to replication mode q cluster rebuild, the differ. Then you no a manual sync.

To verify a runnin Check Checksum Server Diff

CREATE MORE

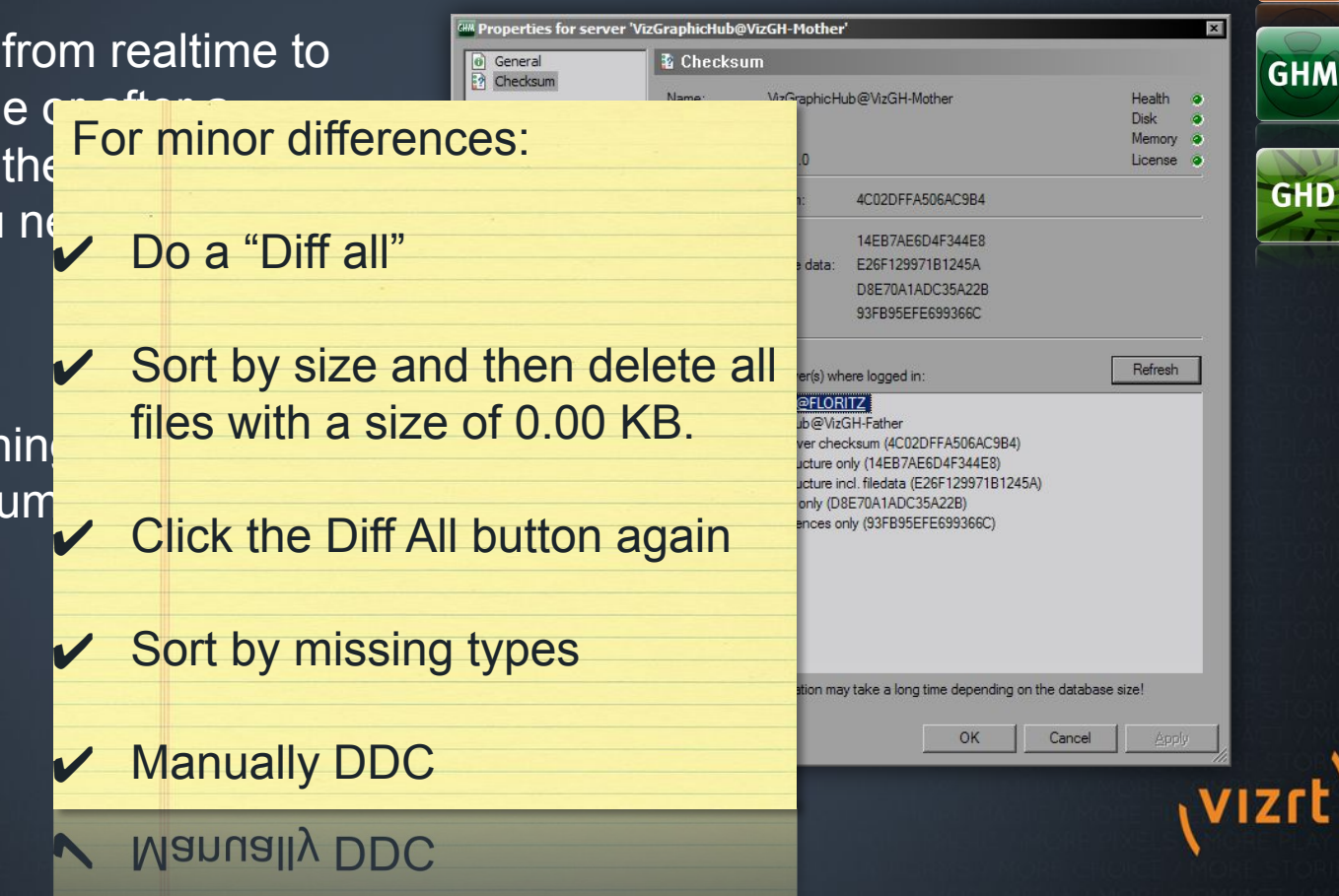

#### For major differences:

- Shut down both servers main & replication.
- Back up and then delete the replication server's data directory.
- Copy the main server's data directory to the replication server
- Delete in both data directories the VizDbRecover folder
- Start up the main server first.
- Check the Journal for error messages.

ເ≝⊈ຟຣຜk the Journal for error messages.

start up the main server first.

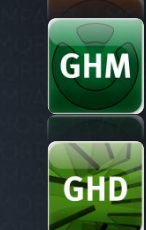

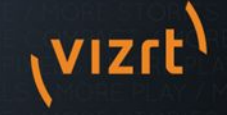

# Troubleshooting Viz Graphic Hub Make sure the service is started (Check Account settings) Troubleshooti Deploy Ager Make sure all network connections and server to oth destinations are reachable Clean the "Open Tasks" folder on the deploy agent machine Delete any deploy tasks and start again. Try login with IP numbers and not hostname Check journal log CREATE MORE Check System Clock

Oncon Oyacom Oroch

one

GHD

GH

GHM

(vizrt)

#### Restore corrupted Files

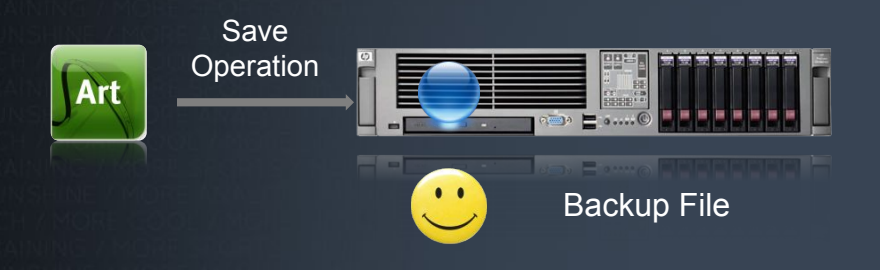

Before overwriting any file of the GH, a backup file will be created.

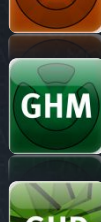

GH

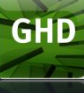

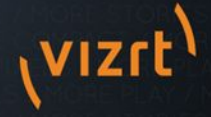

#### Restore corrupted Files

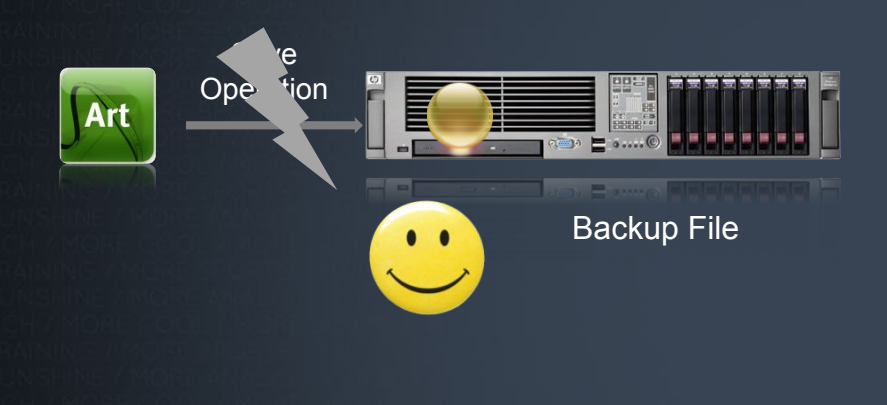

CREATE MORE

### Log on using GH Manager

- Search for entry in Journal Log and click on "P" button.
  - Doubleclick file and restore it
- Confirm that file's checksum!= 0

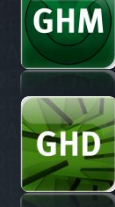

GH

#### checksum!=

Backup GH and Restore Points

The Terminal can be configured to create a Backup, everytime the GH is shut down. These Backups can be used as Restore Points

This can be useful for taking regular backups every time you shut down Viz Graphic Hub.

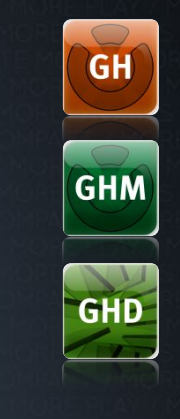

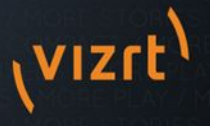

Backup GH and Restore Points

To roll back to previously stored Restore Point:

Do not restore into the actual datadirectory, create a new one!

Limit the number of maximum restore points to save disk space

Select Restore Point and press Restore Now

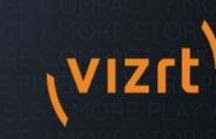

Now"

GH

GHM

GHD

#### What is needed for a proper problem report/case?

Create a case in CRM

Create a Report on ALL
 Graphic Hubs involved. At
 least Main/Replication

 Screenshots of GH Manager showing Tasks, Folder Structure

 If necessary a copy of the GH Content

It necessary a copy of the GH Content

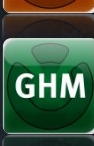

GH

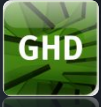

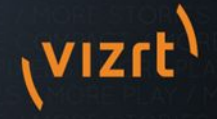

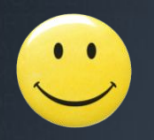

# Thank You!

# Questions?

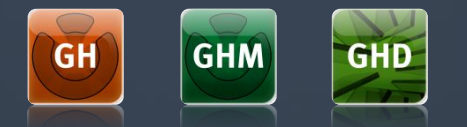

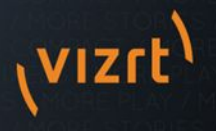